# UC-7400 Series

# **User's Manual**

www.moxa.com/product

First Edition, March 2004

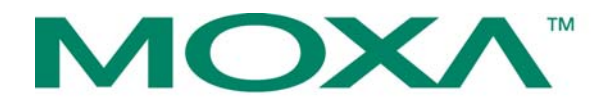

# Moxa Technologies Co., Ltd.

Tel: +886-2-89191230 Fax: +886-2-89191231 www.moxa.com support@moxa.com.tw (worldwide) support@moxa.com (The Americas)

# UC-7400 Series User's Manual

The software described in this manual is furnished under a license agreement and may be used only in accordance with the terms of that agreement.

#### **Copyright Notice**

Copyright © 2004 Moxa Technologies Co., Ltd. All rights reserved. Reproduction without permission is prohibited.

#### Trademarks

MOXA is a registered trademark of the Moxa Group. All other trademarks or registered marks in this manual belong to their respective manufacturers.

#### Disclaimer

Information in this document is subject to change without notice and does not represent a commitment on the part of Moxa.

Moxa provides this document "as is," without warranty of any kind, either expressed or implied, including, but not limited to, its particular purpose. Moxa reserves the right to make improvements and/or changes to this manual, or to the products and/or the programs described in this manual, at any time.

Information provided in this manual is intended to be accurate and reliable. However, Moxa Technologies assumes no responsibility for its use, or for any infringements on the rights of third parties that may result from its use.

This product might include unintentional technical or typographical errors. Changes are periodically made to the information herein to correct such errors, and these changes are incorporated into new editions of the publication.

# **Table of Contents**

| Chapter 1  | Introduction                                                   | 1-1        |
|------------|----------------------------------------------------------------|------------|
|            | Overview                                                       | 1-2        |
|            | Package Checklist                                              | 1-2        |
|            | Product Features                                               | 1-2        |
|            | Product Specifications                                         | 1-3        |
|            | Hardware Block Diagram                                         | 1-4        |
|            | Panel Layout                                                   | 1-4        |
|            | Installing an UC-7400                                          | 1-5        |
|            | Wall or Cabinet                                                | 1-5        |
|            | DIN-Rail Mounting                                              | 1-5        |
|            | LED Indicators                                                 | 1-6        |
|            | Connector Descriptions                                         | 1-6        |
|            | Power Connector                                                | 1-6        |
|            | Grounding UC-7400                                              | 1-6        |
|            | Ethernet Port                                                  | 1-7        |
|            | Serial Port                                                    | 1-7        |
|            | PCMCIA                                                         | 1-7        |
|            | CompactFlash                                                   | 1-8        |
|            | Console Port                                                   | 1-8        |
|            | Reset Button                                                   |            |
|            | LCM & Kevpad                                                   | 1-8        |
|            | Real Time Clock                                                | 1-8        |
|            |                                                                |            |
| Chapter 2  | Getting Started                                                | 2-1        |
|            | Powering on UC-7400                                            | 2-2        |
|            | Connecting UC-7400 to a PC                                     | 2-2        |
|            | Configuring the Ethernet Interface                             | 2-3        |
|            | Configuring the Wireless LAN Interface                         | 2-4        |
|            | Developing Your Applications                                   | 2-5        |
|            | Installing UC-7400 Tool Chain                                  | 2-5        |
|            | Compiling and Running Hello.c                                  | 2-5        |
|            | Uploading "Hello" to UC-7400                                   | 2-6        |
| Chapter 3  | Software Package                                               | 3-1        |
|            | Software Architecture of UC-7400                               | 3-2        |
|            | Software Package of UC-7400                                    | 3-2        |
|            |                                                                |            |
| Chapter 4  | Configuring UC-7400                                            | 4-1        |
|            | How to Enable and Disable Daemons                              | 4-2        |
|            | How to Add Your Web Page                                       | 4-2        |
|            | How to Backup User's File System from UC-7400 to a PC          | 4-3        |
|            | How to Recover the File System                                 | 4-3        |
|            | How to Duplicate User's File System to more UC-7400            | 4-7        |
|            | How to Auto Start User's Applications When the System Boots Up | 4-7        |
|            | How to Check the Version of Kernel and File System             | 4-7        |
| Chapter 5  | UC-7400 Device API                                             | 5-1        |
|            | I CM                                                           | 5-2        |
|            | KevPad                                                         | 5-3        |
|            | RTC (Real Time Clock)                                          |            |
|            | Buzzer                                                         |            |
|            | UART Interface                                                 |            |
|            |                                                                |            |
| Appendix A | System Commands                                                | <b>A-1</b> |
|            | busybox (V0.60.4): Linux normal command utility collection     | A-1        |
|            | File manager                                                   | A-1        |

|            | Editor                                                                                           | A-1                             |
|------------|--------------------------------------------------------------------------------------------------|---------------------------------|
|            | Network                                                                                          | A-1                             |
|            | Process                                                                                          | A-2                             |
|            | Other                                                                                            | A-2                             |
|            | MOXA special utility                                                                             | A-2                             |
|            | tinylogin (V0.80): login and user management utility                                             | A-2                             |
| Appendix B | Flash Memory Map                                                                                 | B-1                             |
|            |                                                                                                  |                                 |
| Appendix C | Service Information                                                                              | C-1                             |
| Appendix C | Service Information<br>MOXA Internet Services                                                    | <b>C-1</b><br>C-2               |
| Appendix C | Service Information<br>MOXA Internet Services<br>Problem Report Form                             | <b>C-1</b><br>C-2<br>C-3        |
| Appendix C | Service Information<br>MOXA Internet Services<br>Problem Report Form<br>Product Return Procedure | <b>C-1</b><br>C-2<br>C-3<br>C-4 |

Welcome to MOXA UC-7400 Series RISC-based Communication Platforms. UC 7400 Series features powerful eight RS-232/422/485 serial ports, dual 10/100 Mbps Ethernet, PCMCIA, CompactFlash interface for wireless LAN communication and flash disk expansion, making it ideal for your embedded applications.

The following topics are covered in this chapter:

- **Overview**
- Package Checklist
- Product Features
- **D** Product Specifications
- □ Hardware Block Diagram
- Panel Layout
- **LED Indicators**
- **Connector Descriptions** 
  - Power Connector
  - ➢ Grounding UC-7400

## **Overview**

UC-7400 Series RISC-based Communication Platforms are ideal for your embedded applications. UC-7400 Series comes with eight RS-232/422/485 serial ports, dual 10/100 Mbps Ethernet, PCMCIA, CompactFlash interface for wireless LAN communication and flash disk expansion.

UC-7400 Series is built with Intel XScale IXP-422 266Mhz RISC CPU. Unlike the X86 CPU that uses CISC design, the IXP-422's RISC design architecture and modern semiconductor technology provides UC-7400 the powerful computing engine and communication function without generating the heating problem. The built-in 32MB NOR Flash ROM and 128MB SDRAM give you enough capacity to make your applications on UC-7400 Series. With its dual LAN built in the IXP-422, UC-7400 is an ideal communication platform for the demand of Network Security. The wireless expansion via PCMCIA rests your worries about the complicated wire connection to Ethernet. UC-7400 Series is equipped with eight RS-232/422/485 serial ports for various device connections.

The pre-installed Linux provides an open software operation system for your software program development. Therefore, the written software for the desktop PCs can be easily ported to UC-7400 platform by using GNU cross complier without needing to modify software code. The device drivers, such as PCMCIA Wireless LAN module and KeyPAD, LCM and Buzzer control, are also included in UC-7400. The Operation System, device drivers and your software can be stored in the Flash memory of UC-7400.

## **Package Checklist**

There are two models available for UC-7400 Series:

UC-7410-LX RISC-based Universal Communicator with 8 Serial Ports, Dual Ethernet, Linux OS

UC-7420-LX RISC-based Universal Communicator with 8 Serial Ports, Dual Ethernet, PCMCIA, Compact Flash, Linux OS

UC-7400 Series products are shipped with the following items:

- 1 UC-7410 or UC-7420
- Wall-Mounting Kit
- DK-35A DIN-Rail Mounting Kit (35 mm)
- UC-7400 User's Manual
- UC-7400 Documents & Software CD-ROM
- Serial port cable: CBL-RJ45M9-150 RJ45 (8-pin) to DB9 (Male) cable, 150 cm
- Console port cable: CBL-RJ45F9-150 RJ45 (8-pin) to DB9 (Female) cable, 150 cm
- Power Adapter
- Product Warranty Booklet

NOTE: Notify your sales representative if any of the above items is missing or damaged.

## **Product Features**

UC-7400 Series products enjoy the following features:

- Intel XScale IXP-422 266MHz Processor
- On-board 128MB RAM, 32MB Flash ROM
- Eight RS-232/422/485 serial ports
- Dual 10/100 Mbps Ethernet
- PCMCIA/CompactFlash expansion (UC-7420 only)
- LCM display and Keypad for HMI
- Linux-Ready communicaation platform
- DIN-Rail or wall mounting installation
- Robust fanless design

# **Product Specifications**

Hardware Specifications

|                       | UC-7410                                                                        | UC-7420                           |  |  |  |  |
|-----------------------|--------------------------------------------------------------------------------|-----------------------------------|--|--|--|--|
| СРИ                   | Intel XScale IXP-422 266Mhz                                                    | ·                                 |  |  |  |  |
| DRAM                  | 128MB                                                                          |                                   |  |  |  |  |
| Flash                 | 32MB                                                                           |                                   |  |  |  |  |
| LAN                   | Two 10/100 Mbps                                                                |                                   |  |  |  |  |
| Serial Port           | Eight RS-232/422/485 ports                                                     |                                   |  |  |  |  |
| Data bits             | 5,6,7,8                                                                        |                                   |  |  |  |  |
| Stop bits             | 1,1.5,2                                                                        |                                   |  |  |  |  |
| Parity                | none, even, odd, space, mark                                                   |                                   |  |  |  |  |
| Serial Console/PPP    | RS-232 x 1, RJ-45                                                              |                                   |  |  |  |  |
| USB Host*             | N/A                                                                            | USB 2.0 x 2                       |  |  |  |  |
| USB client*           | USB 1.1                                                                        | USB 1.1                           |  |  |  |  |
| РСМСІА                | N/A                                                                            | One PCMCIA type I/II socket       |  |  |  |  |
| CompactFlash          | N/A                                                                            | One CompactFlash type I/II socket |  |  |  |  |
| LCM                   | 128 x 64 dots                                                                  |                                   |  |  |  |  |
| LED                   | Serial X 8, PPP X 1, PWR X 1, Ready X 1, LAN 10/100 X 2                        |                                   |  |  |  |  |
| Keypad                | 5                                                                              |                                   |  |  |  |  |
| Power input           | 12-48V                                                                         |                                   |  |  |  |  |
| Dimension             | 197 x 125 x 44mm                                                               |                                   |  |  |  |  |
| Operating temperature | $-10\sim60^{\circ}$ C (LCM needs to be above $-10^{\circ}$ C to work properly) |                                   |  |  |  |  |
| Storage temperature   | -20~85°C                                                                       |                                   |  |  |  |  |
| Regulatory Approvals  | CE, FCC Class A, TÜV, UL                                                       |                                   |  |  |  |  |

\* Note:

1. USB host play the role as PC.

2. USB Client play the role as USB device.

3. UC-7420/10 V1.0's USB function is reserve for future upgrade use.

# Hardware Block Diagram

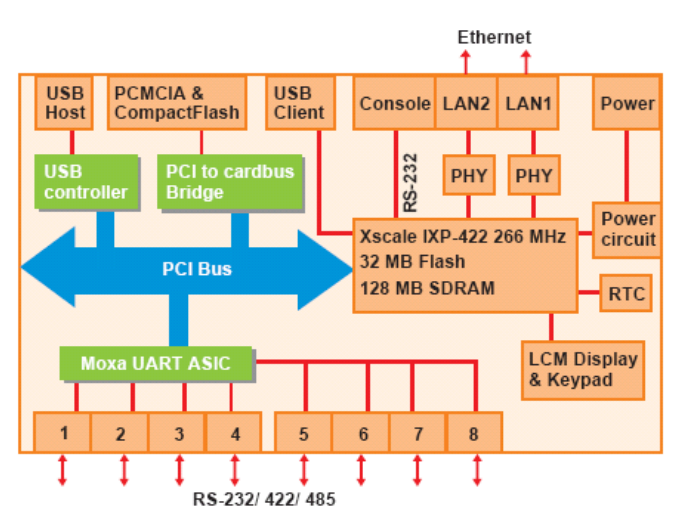

# Panel Layout

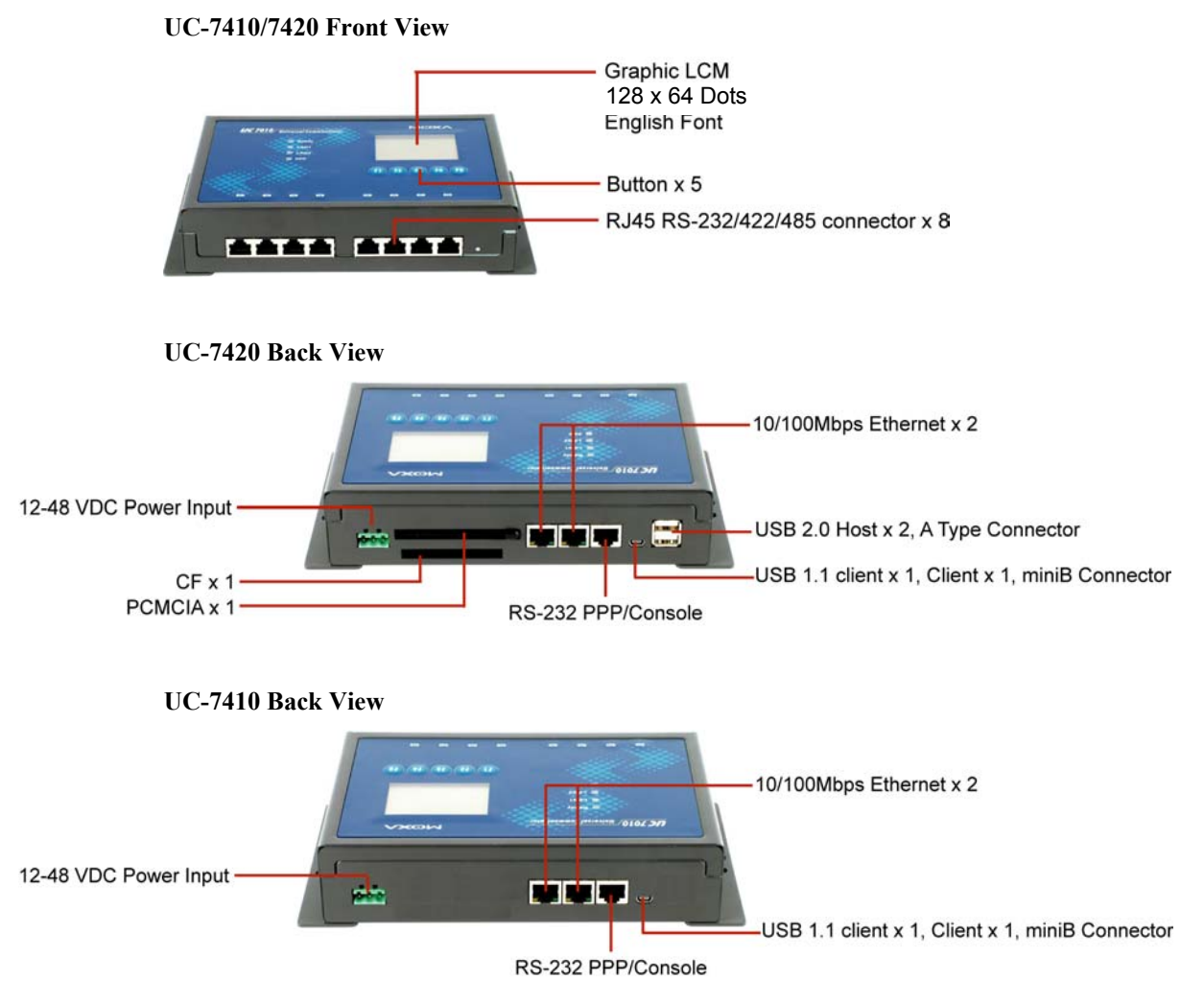

## Installing an UC-7400

#### Wall or Cabinet

The two metal brackets included with UC-7400 Series Universal Communicator can be used to attach the UC-7400 to a wall, or the inside of a cabinet. Using two screws per bracket, first attach the brackets to the bottom of the UC-7400 (Fig. a). Next, use two screws per bracket to attach the UC-7400 to a wall or cabinet (Fig. b).

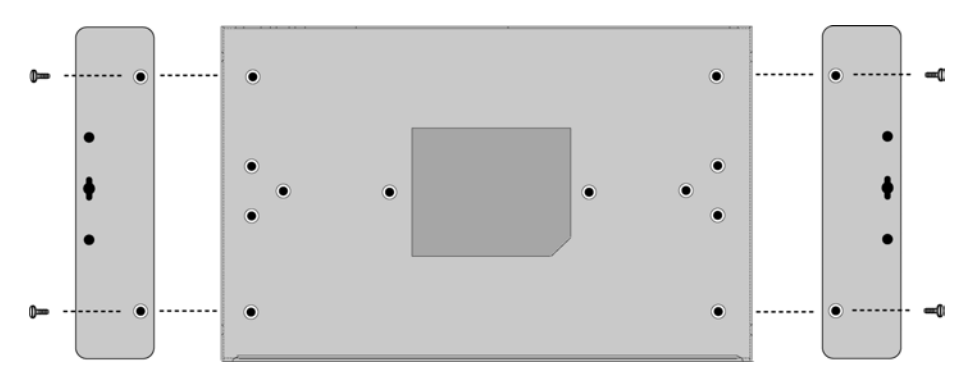

Figure a. UC-7400 Series Universal Communicator—Wall Mounting Brackets (bottom view)

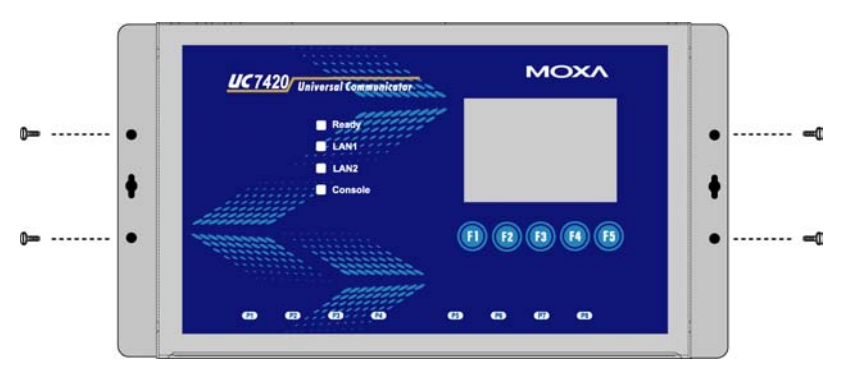

Figure b. UC-7400 Series Universal Communicator—Wall Mounting Brackets (top view)

### **DIN-Rail Mounting**

The aluminum DIN-Rail attachment plate is including in the package. If you need to reattach the DIN-Rail attachment plate to UC-7400, make sure the stiff metal spring is situated towards the top, as shown in the figures below.

1. Insert the top of the DIN-Rail into the slot just below the stiff metal spring.

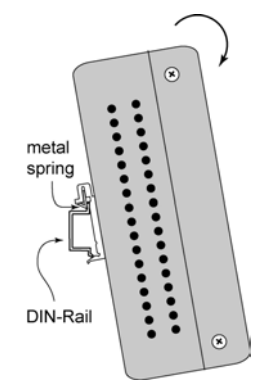

2. The DIN-Rail attachment unit will snap into place as shown below.

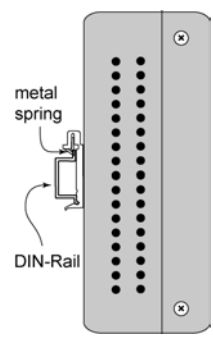

3. To remove UC-7400 from the DIN-Rail, simply reverse Steps 1 and 2 above.

# **LED Indicators**

The top panels of UC-7400 Series has 12 LED Indicators, as described in the following table.

| LED Name | LED Color | LED Function                                                      |
|----------|-----------|-------------------------------------------------------------------|
| Poody    | Green     | Lit indicates that OS has booted up and is ready.                 |
| Reauy    | off       | Power is off, or power error condition exists.                    |
|          | yellow    | 10 Mbps Ethernet connection.                                      |
| LAN 1    | green     | 100 Mbps Ethernet connection.                                     |
|          | off       | Ethernet cable is disconnected, or has a short.                   |
|          | yellow    | 10 Mbps Ethernet connection.                                      |
| LAN 2    | green     | 100 Mbps Ethernet connection.                                     |
|          | off       | Ethernet cable is disconnected, or has a short.                   |
|          | yellow    | Console port is receiving data.                                   |
| Console  | green     | Console port is transmitting data.                                |
|          | off       | No data is being transmitted or received through the serial port. |
|          | yellow    | Serial port is receiving data.                                    |
| P1-P8    | green     | Serial port is transmitting data.                                 |
|          | off       | No data is being transmitted or received through the serial port. |

# **Connector Descriptions**

#### **Power Connector**

Connect the 12-48 VDC power line with UC-7400's terminal block. If the power is properly supplied, the Ready LED will show a solid green color when the OS is ready.

## Grounding UC-7400

Grounding and wire routing help limit the effects of noise due to electromagnetic interference (EMI). Run the ground connection from the ground screw to the grounding surface prior to connecting devices.

#### ATTENTION

This product is intended to be mounted to a well-grounded mounting surface such as a metal panel.

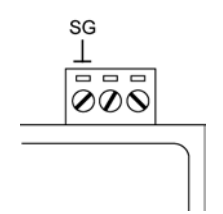

**SG**: The *Shielded Ground* (sometimes called *Protected Ground*) contact is the left most contact of the 3-pin power terminal block connector when viewed from the angle shown here. Connect the SG wire to an appropriate grounded metal surface.

## **Ethernet Port**

LAN 1 and LAN 2 ports are RJ45 connectors for 10/100 Mbps Ethernet ports.

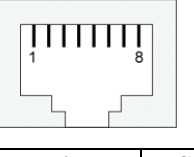

| Pin | Signal |
|-----|--------|
| 1   | ETx+   |
| 2   | ETx-   |
| 3   | ERx+   |
| 4   |        |
| 5   |        |
| 6   | ERx-   |
| 7   |        |
| 8   |        |

#### Serial Port

P1 to P8 ports are RJ45 connectors, and can be configured as RS-232/422/485 by software. The pin assignments are described in the following table:

| 1 | Π | T | T | T | T | 8 | ] |
|---|---|---|---|---|---|---|---|
|   |   |   |   |   | ſ |   |   |

| <b>RS-232</b> |        | <b>RS-422</b> |        | RS-485 |        |
|---------------|--------|---------------|--------|--------|--------|
| Pin           | Signal | Pin           | Signal | Pin    | Signal |
| 1             | DSR    | 1             |        | 1      |        |
| 2             | RTS    | 2             | TXD+   | 2      |        |
| 3             | GND    | 3             | GND    | 3      | GND    |
| 4             | TXD    | 4             | TXD-   | 4      |        |
| 5             | RXD    | 5             | RXD+   | 5      | Data+  |
| 6             | DCD    | 6             | RXD-   | 6      | Data-  |
| 7             | CTS    | 7             |        | 7      |        |
| 8             | DTR    | 8             |        | 8      |        |

### **PCMCIA**

The PCMCIA slot supports CardBus (Card-32) Card and 16-bit (PCMCIA 2.1/JEIDA 4.2) Card standard. It supports +3.3V, +5V, and +12V at 120mA working voltage.

Currently, Wireless LAN card expansion is optional accessory. Using the Wireless LAN card provided by Moxa, you can enjoy the Wireless LAN communication.

## CompactFlash

UC-7420 provides one CompactFlash slot that supports CompactFlash type I/II card expansion. Currently, Moxa provides CompactFlash disk for plug & play expansion, and you can expand the flash disk using CompactFlash available from the computer stores. The CompactFlash will be mounted at

#### /mnt/hda

### **Console Port**

The console port is a RJ45 RS-232 port. It is designed for serial console, and can be used to connect to V90 or GPRS modem via PPP feature. The pin definition is the same as Serial Port (P1 to P8).

#### **Reset Button**

Press "RESET" button will activate a hardware reset function. We do not recommend you to use this function unless the software function does not work properly. To reset a Linux system, always use the software reboot to protect the data in progress.

## LCM & Keypad

UC-7400 Series has the LCM to display texts and five buttons for you to configure as you wish. You can refer to the Moxa Device API for your programming.

The LCM can display 16 columns and 8 rows of text with ASCII code starting from 0x20 to 0x7F.

The five KeyPad buttons from F1 to F5 can be defined by your applications.

#### USB

The USB 2.0 Host and USB 1.1 client are reserved for future enhancement. Currently, UC-7420/10 do not support any USB device driver.

### **Real Time Clock**

UC-7400's real time clock is powered by a lithium battery. We strongly recommend that you should not replace the lithium battery without the presence of Moxa's support. If you need a battery change, contact Moxa RMA service team for RMA service.

#### ATTENTION

There is risk of explosion if the battery is replaced by an incorrect type.

This chapter includes information about how to connect UC-7400 and start operations. The following topics are covered:

- Devering on UC-7400
- □ Connecting UC-7400 to a PC
- **Configuring the Ethernet Interface**
- **D** Configuring the Wireless LAN Interface
- **Developing Your Applications** 
  - ➢ Installing UC-7400 Tool Chain
  - Compiling and Running Hello.c
  - ▶ Uploading "Hello" to UC-7400

## Powering on UC-7400

Connect the SG wire to the Shielded Contact located at the upper right corner of the UC-7400. And then power on UC-7400 with connecting the power adaptor. It takes about 30 seconds for the system to boot up. Once the system is ready, the Ready LED will light on, and the Network's address setting will appear on the LCM display.

# Connecting UC-7400 to a PC

There are two ways to connect UC-7400 to a PC. One is via the serial console port, and the other is via Telnet. Serial console port provides console terminal function.

If you wish to use the serial console port, the settings are as follows:

| Baud rate    | 115200 bps |
|--------------|------------|
| Parity       | None       |
| Data bits    | 8          |
| Stop bits:   | 1          |
| Flow Control | None       |

Remember to choose your terminal type as "VT100" mode.

Use CBL-RJ45F9-150 in the package to connect the serial console port.

All of the following pictures are captured from console terminal.

If you wish to use Telnet, the factory default LAN port settings are as follows. We recommend you to use a cross-over Ethernet cable to connect your PC at the beginning.

|       | Default IP Address | Netmask       |
|-------|--------------------|---------------|
| LAN 1 | 192.168.3.127      | 255.255.255.0 |
| LAN 2 | 192.168.4.127      | 255.255.255.0 |

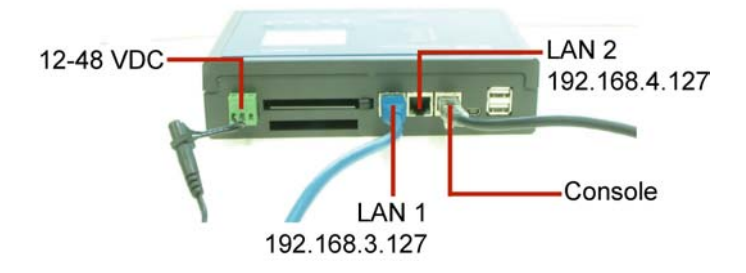

Once the UC-7400 is powered on, and the Ready LED is light on, a window will appear on your PC, asking you for the login name and the password, as shown below:

#### Login: root

**Password: root** 

| Моха | Emb  | edde  | d L | inux  | 1.0, Pr  | ofession | nal Edi: | tion   |      |       | ~ |
|------|------|-------|-----|-------|----------|----------|----------|--------|------|-------|---|
| Моха | 100  | jin:  | roc | t     |          |          |          |        |      |       |   |
| Fass | word | d :   |     |       |          |          |          |        |      |       |   |
|      | **** | ŧ     |     | ****  |          | ***      | ******   | ****** |      | ŧ #   |   |
|      | ###  | ÷     |     | ****  | ###      | ###      | ****     | ####   | #:   | **    |   |
|      | #1   | **    |     | ###   | ###      | ###      | ###      | ##     | #:   | ##    |   |
|      | ##   | **    | #   | ***   | ##       | ##       | ***      | #      | #:   | ***   |   |
|      | #:   | ***   | #   | ##    | ###      | ###      | ###      | ##     | ##   | ##    |   |
|      | ##   | ##    | #   | ##    | ###      | ##       | ##:      | ##     | #    | ##    |   |
|      | ##   | ###   | ##  | ##    | ##       | ##       | ##:      | **     | #    | ###   |   |
|      | ##   | ##    | #   | ##    | ##       | ##       | #:       | ##     | ###: | ****  |   |
|      | ##   | ##    | #   | ##    | ###      | ###      | ##:      | ***    | #    | ##    |   |
|      | ##   | ##    | #   | ##    | ###      | ###      | ##       | ###    | #    | ###   |   |
|      | ##   | ##    | ŧ   | ##    | ##       | ##       | ##       | ###    | ##   | ##    |   |
|      | ##   | ##    | #   | ##    | ##       | ##       | #        | ###    | ŧ    | ##    |   |
| #    | **** | ** *  | #   | ****  | * ****   | ****     | ******   | ****** | **** | ***** |   |
| For  | furt | ther  | inf | ormat | tion che | ck:      |          |        |      |       |   |
| http | ://1 | WW.m  | оха | . com | 1        |          |          |        |      |       |   |
| Moun | t us | er f  | ile | ayat  | tem.     |          |          |        |      |       |   |
| root | @Moa | (a:~# |     |       |          |          |          |        |      |       | ~ |

## **Configuring the Ethernet Interface**

Using console cable in the beginning to configure the Network settings, edit the file **interfaces** by the following command.

#### #ifdown -a

//Disable LAN1/LAN2 interface fisrt, before you reconfigure the LAN settings. LAN 1 = ixp0, LAN = ixp1, Wireless LAN = wlan//

#### #vi /etc/network/interfaces

//check the LAN interface first//

After the boot setting of LAN interface has been modified, use can the following commands to active the LAN settings immediately.

#### #sync ; ifup -a

## **Configuring the Wireless LAN Interface**

- 1. Unplug the PCMCIA Wireless LAN card first.
- 2. Configure the Wireless LAN card's default IP setting profile.

#### (Default IP address is 192.168.5.127, netmask 255.255.255.0)

Edit network.opts by the following command to edit Wireless LAN's default setting.

#### #vi /etc/pcmcia/network.opts

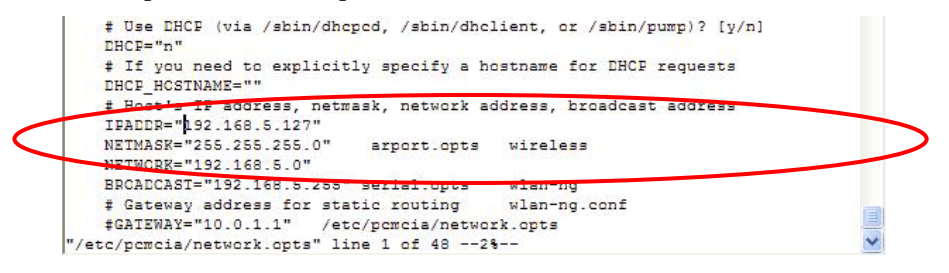

3. Configure the Wireless LAN card's default SSID setting profile.

#### (Default SSID is "VICTOR")

#vi /etc/wlan/wlan.conf

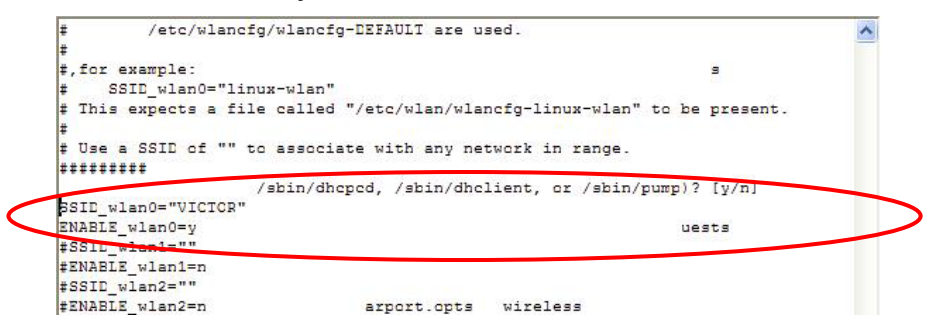

// Consult your network administrator for SSID required in your wireless network. For example, *SSID\_waln0="any"*, *Enable\_wlan0=y*//

4. Duplicate the configuration profile to a new profile.

#cp /etc/wlan/wlancfg-VICTOR /etc/wlan/wlancfg-any

// Copy configuration profile "VICTOR" to new configuration profile "any"//

5. Configure WEP setting, if WEP is required in your wireless network.

#### #vi /etc/wlan/wlancfg-any

| #======WEP=====================                                           |                                                            |
|---------------------------------------------------------------------------|------------------------------------------------------------|
| <pre># [Dis/En]able WEP. Settings</pre>                                   | only matter if PrivacyInvoked is true                      |
| lnxreq_hostWEPEncrypt=false                                               | <pre># true   false</pre>                                  |
| lnxreq_hostWEFDecrypt=false                                               | <pre># true   false</pre>                                  |
| dot11FrivacyInvoked=false                                                 | <pre># true   false</pre>                                  |
| dot11WEPDefaultKeyID=0                                                    | # 0 1 2 3                                                  |
| dot11ExcludeUnencrypted=false                                             | <pre># true false, in AF this means WEF is required.</pre> |
| <pre># If FRIV_GENSIR is not empty,<br/># keys (just a convenience)</pre> | use PRIV_GENISIR to generate                               |
| PRIV GENERATOR=/sbin/nwepgen                                              | # nwepgen, Neesus compatible                               |
| FRIV_KEY128=false                                                         | <pre># keylength to generate</pre>                         |
| PRIV_GENSTR=""                                                            |                                                            |
| # or set them explicitly. Set                                             | genstr or keys, not both.                                  |
| dot11WEFDefaultKey0=                                                      | # format: xx:xx:xx:xx: or                                  |
| dot11WEPDefaultKey1=                                                      | <pre># xx:xx:xx:xx:xx:xx:xx:xx:xx:xx:xx:xx:xx:</pre>       |
| dot11WEPDefaultKey2=                                                      | # e.g. 01:20:03:40:05 or                                   |
| dot11WEPDefaultKey3=                                                      | # 01:02:03:04:05:06:07:08:09:0a:0b:0c:0d                   |
| #======SELECT STATION MODE===                                             |                                                            |
| IS_ADHCC=n                                                                | <pre># y n, y - adhoc, n - infrastructure</pre>            |

## **Developing Your Applications**

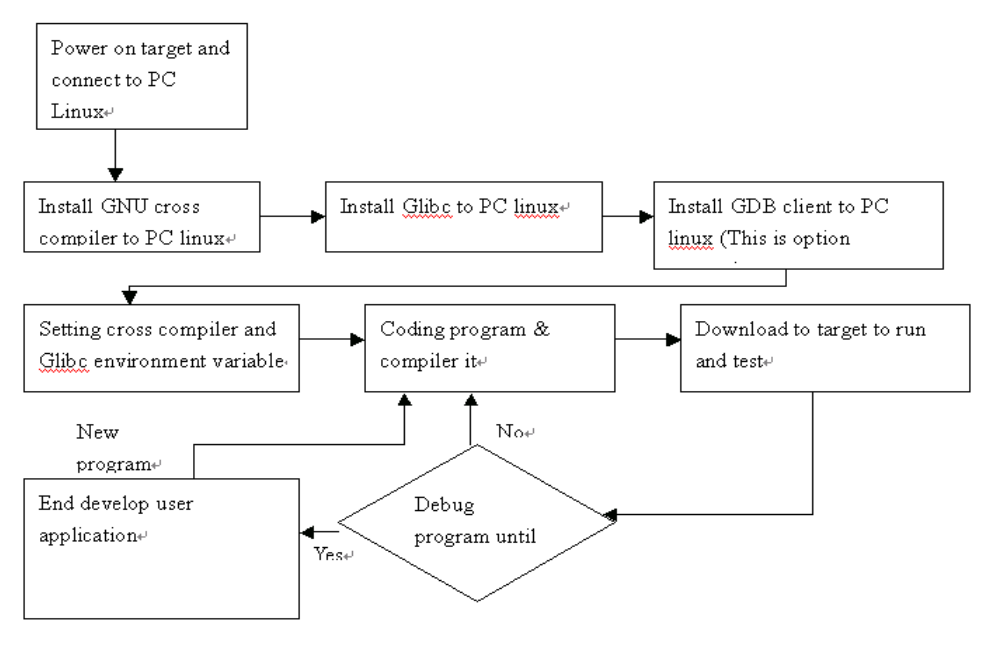

#### Installing UC-7400 Tool Chain

The PC must have the Linux Operation System pre-installed to install the UC-7400 GNU Tool Chain. Redhat 7.3/8.0, or Linux Kernel 2.4.18 and compatible version are recommended. The Tool Chain will need about 400MB hard disk space in your PC. Make sure this space is available on your PC. The UC-7400 Tool Chain is located in the UC-7400 CD. To install, insert the CD into your PC and use the following command:

#### #mount /dev/cdrom /mnt/cdrom

and then

#rpm -ivh /mnt/cdrom/mxscaleeb-3.3.2-1.386.rpm.

Wait for a few minutes, and the Tool Chain will automatically be installed to your PC.

#### Compiling and Running Hello.c

The path of the Tool Chain is

#### PATH=/usr/local/mxscaleb/bin:\$PATH

The UC-7400 CD also includes several example programs. Here we use **Hello.c** as an example to show you how to complie and run your applications.

Use the following commands on your PC:

# cd /tmp/ # mkdir example # cp –r /mnt/cdrom/example/\* /tmp/example

And then go to the Hello subdirectory and us the following command:

#### #make

And then the Hello.c will be compiled.

| [root@localhost hello]# make                                      |
|-------------------------------------------------------------------|
| /usr/local/mxscaleb/bin/mxscaleb-gcc -o hello-release hello.c     |
| /usr/local/mxscaleb/bin/mxscaleb-strip -s hello-release           |
| /usr/local/mxscaleb/bin/mxscaleb-gcc -ggdb -o hello-debug hello.c |
| [root@localhost hello]# _                                         |

Finally, execute the file, and hello-release and hello-debug will be generated.

## Uploading "Hello" to UC-7400

You can use FTP to upload hello-release to UC-7400 by using the command:

At PC site:

#ftp 192.168.3.127 ftp> put ./hello-release

At UC-7400 site:

# chmod +x hello-release #/hello-release

And then you will see Hello appear.

root@Moxa:~# ./hello-release Hello

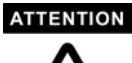

ATTENTION Be careful to calculate the usage of User File System in Flash Memory (Flash ROM). Using the following command

#### #df -h

If the flash memory is full, your network may not work properly after system reboot and you can not save the data in Flash ROM any more. When the flash memory is full and already reboot, the only way is using console cable to terminal into UC7400 and kill some files for creating more free memory space.

This chapter includes information about the software for UC-7400 Series. The following topics are covered:

- **D** Software Architecture of UC-7400
- □ Software Package of UC-7400

The pre-installed Linux Operation System in UC-7400 follows the standard Linux architecture, making programs pursuant to the POSIX standard easy to be ported to UC-7400 by using the GNU Tool Chain provided by Moxa. In addition to the Standard POSIX API, the device drivers for LCM, buzzer and KeyPad controls, PCMCIA/CompactFlash, UART, and Wireless LAN card are also included in the UC-7400 Linux system.

## Software Architecture of UC-7400

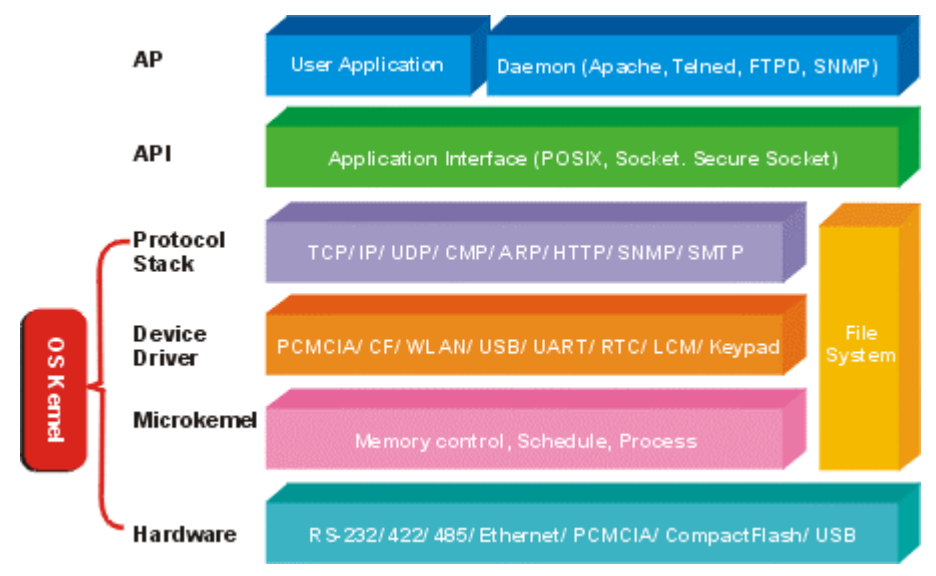

## Software Package of UC-7400

Boot Loader: Redboot (V1.92)

OS:

Kernel: MontaVista embedded Linux 2.4.18

#### **Protocol Stack:**

TCP, UDP, IPv4, FTP, SNMP V1/V3, ICMP, ARP, DHCP, HTTP, PPP, PPPoE, CHAP, PAP, SNMP, NTP, SSH 1.0/2.0, SSL

#### **File System**

JFFS2/VFAT/Ext2/NFS Bash: OS shell command Busybox: Linux normal command utility collection

#### Utility

tinylogin: login and user manager utility telnet: telnet client program ftp: FTP client program smtpclient: email utility scp: Secure file transfer Client Program

#### Daemon

pppd: dial in/out over serial port daemon snmpd: snmpd agent daemon telnetd: telnet server daemon inetd: TCP server manager program ftpd: ftp server daemon apache: web server daemon sshd: secure shell server nfs-user-server: network file system server Tool Chain: Gcc (V3.3.2) – C/C++ PC Cross Compiler GDB (V3.2.1) – Source Level Debug Server Glibc (V2.2.5) – POSIX standard

**Device Driver**: PCMCIA & Card Bus/CF Card /Wireless Card Bus /UART/RTC/LCM/KeyPad

This chapter includes information about how to configure UC-7400 Series. The following topics are covered in this chapter:

- **D** How to Enable and Disable Daemons
- □ How to Add Your Web Page
- □ How to Backup User's File System From UC-7400 to a PC
- **u** How to Recover the File System
- **u** How to Duplicate User's File System
- **u** How to Auto Start User's Applications When System Boots Up
- **D** How to Check the Version of Kernel and File System

## How to Enable and Disable Daemons

The following daemons are enabled when UC-7400 boots up for the first time.

snmpd telnetd inetd ftpd sshd apache NFS (Network File System) Server To enable or disable the settings, follow the procedures described below: For checking current enabled daemons: #cd /etc/rc.d/rc3.d

#ls

Then you will find the enabled daemons.

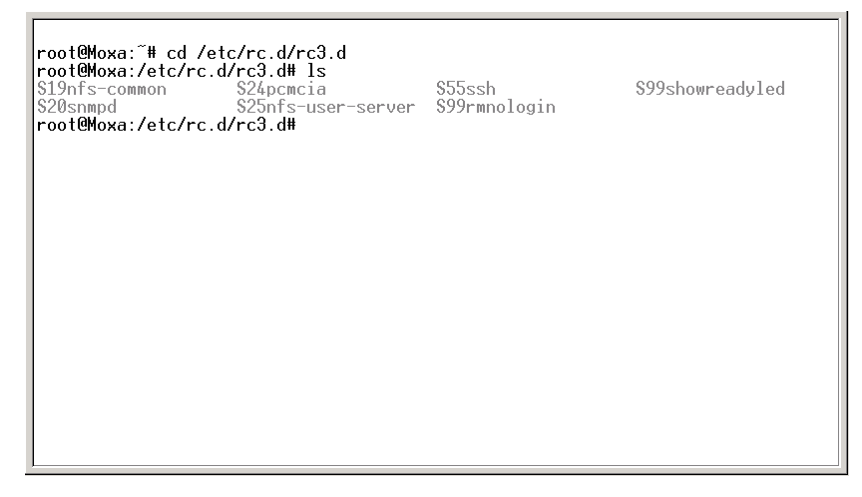

For adding a daemon: #In -s ../init.d/snmpd S20snmpd

While SxxRUNFILE stands for

S: start the run file. xx: a number between 00-99. The smaller number has higher priority. RUNFILE: is the file name.

For removing the daemon, you can remove the run file from */etc/rc.d/rc3.d* by using the following command:

#rm /etc/rc.d/rc3.d/S20snmpd

## How to Add Your Web Page

To add your web page, place your home page at the following directory: /var/www/html To view the default sample pages please visit: http://192.168.3.127 or http://192.168.4.127

## How to Backup User's File System from UC-7400 to a PC

To enable the RAM disk, follow the command below:

#upramdisk

And then use the backup file system utility provided by Moxa:

#backupfs /mnt/ramdisk/usrdisk-backup

Or backup to CF card by the following command:

#backupfs /mnt/hda/usrdisk-backup

Then the file system will be backuped, and you can use ftp commands to transfer the *usrdisk-backup* to the FTP server on PC.

## How to Recover the File System

UC-7400 Series uses JFFS2 (Journalling Flash File System 2) file system to prevent the system from crashing.JFFS2 is a file system in same format as JFFS. One difference is JFFS2 compresses files. By compressing files, maximum use of capacity is possible.

However, if system failure occurs, users still can use UC-7400 CD-ROM to recover the file system to default settings. When your user file system crashes, UC-7400 will detect the failure, and use the internal mini file system to boot up, allowing you to recover the file system.

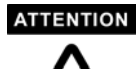

When you need to "Load Factory Default", console the CBL-RJ45F9-150 to console port and following the instructions.

Step1: #rm /etc/inittab

// It's the easiest way to jump into Mini file system when any situation you need to "Load Factory Default".//

Step2: Press "Reset" button or Power-off then Power-on.

// System hardware reboot.//

Step3: Login: root

Password: root

After you can see the following picture, it also means you are in the mini file system.

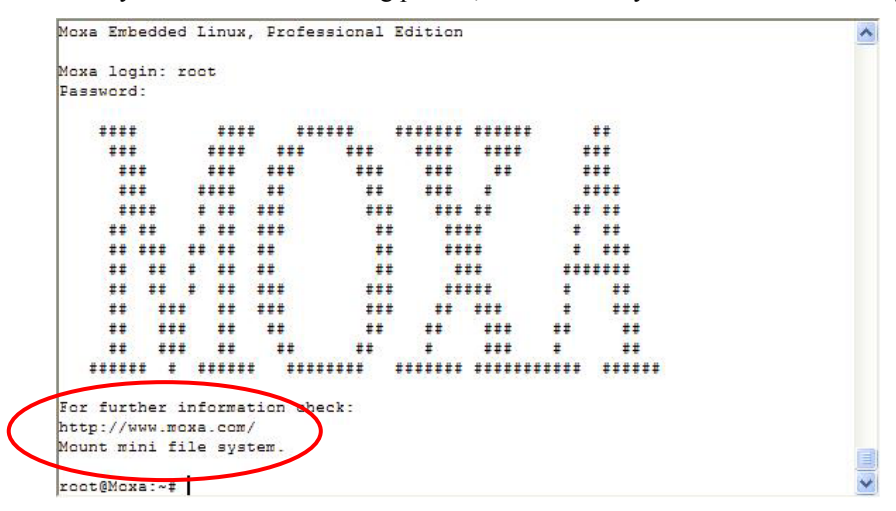

#### Recover file system procedures.

- 1. Prepare a PC with FTP Server software. And put UC-7400's default file system in the directory that FTP Server can provide download service. You can find the default file system in the UC-7400 CD-ROM. (*CD-ROM://usrfilesystem / moxa\_rc7000\_usrdisk-1.0.0*)
- 2. Use Console Terminal in UC-7400 to configure LAN1's IP address to suitable for you network.

#### #ifconfig ixp0 192.168.3.127

//Configure LAN1's IP address to 192.168.3.254. Whenever you reboot UC-7400, mini file system, this IP address will go back to factory default 192.168.3.127 again.//

3. Use *upramdisk* command to have a 27 MB ramdisk.

#upramdisk

|                                                                                                    | ** **                                                                                                | ##                                                                | ****                                                                                  | ÷                                                            | ***                                                                      |  |
|----------------------------------------------------------------------------------------------------|----------------------------------------------------------------------------------------------------|-------------------------------------------------------------------|---------------------------------------------------------------------------------------|--------------------------------------------------------------|--------------------------------------------------------------------------|--|
| ** ** *                                                                                                    | ** **                                                                                                | ##                                                                | ***                                                                                   | ####                                                         | ***                                                                      |  |
| ** ** *                                                                                                    | ** ***                                                                                               | ***                                                               | *****                                                                                 | #                                                            | ##                                                                       |  |
| ** ***                                                                                                    | ** ***                                                                                               | *** :                                                             | ** ***                                                                                | #                                                            | ***                                                                      |  |
| ** ***                                                                                                    | ** **                                                                                                | ** *:                                                             | * ***                                                                                 | ##                                                           | ##                                                                       |  |
| ** ***                                                                                                    | ** **                                                                                                | ## #                                                              | ***                                                                                   | #                                                            | ##                                                                       |  |
| ****** * *                                                                                                    | ***** ******                                                                                         | ** ****                                                           | *** ******                                                                            | ####                                                         | ******                                                                   |  |
| Mount mini file                                                                                                    |                                                                                                    |                                                                   |                                                                                       |                                                              |                                                                          |  |
| Mount mini file<br>root@Moxa:~# if                                                                                                    | config ixp0 19                                                                                       | 2.168.3.1                                                         | 27                                                                                    | >                                                            |                                                                          |  |
| Mount mini file<br>root@Moxa:~# if<br>root@Moxa:~# df                                                                                                    | config ixp0 19<br>-h                                                                                 | 2.168.3.1                                                         | 27                                                                                    | >                                                            |                                                                          |  |
| Mount mini file<br>root@Moxa:~# if<br>root@Moxa:~# df<br>Filesystem                                                                                                    | config ixp0 19<br>-h<br>Siz                                                                          | 2.168.3.1:<br>e Use                                               | 27<br>ed Availabl                                                                     | <b>e</b> Use <b>%</b>                                        | Mounted on                                                               |  |
| Mount mini file<br>root@Moxa:~# if<br>root@Moxa:~# df<br>Filesystem<br>/dev/ram0                                                                                                    | config ixp0 19<br>-h<br>Siz<br>15.5                                                                  | 2.168.3.1;<br>e Use<br>M 6.7                                      | 27<br>ed Availabl<br>7M 8.0                                                           | e Use%<br>M 46%                                              | Mounted on<br>/                                                          |  |
| Mount mini file<br>root@Moxa:~# if<br>root@Moxa:~# df<br>Filesystem<br>/dev/ram0<br>/dev/mtdblock3                                                                                       | config ixp0 19<br>-h<br>Siz<br>15.5<br>26.0                                                          | 2.168.3.1;<br>e Use<br>M 6.7<br>M 8.4                             | 27<br>ed Availabl<br>7M 8.0<br>4M 17.6                                                | e Use%<br>M 46%<br>M 32%                                     | Mounted on<br>/<br>/mnt/usrdisk                                          |  |
| Mount mini file<br>root@Moxa:~# if<br>root@Moxa:~# df<br>Filesystem<br>/dev/ram0<br>/dev/mtdblock3<br>root@Moxa:~# up<br>root@Moxa:~# df                                                 | config ixp0 19<br>h<br>15.5<br>26.0<br>pramdisk<br>:h                                                | 2.168.3.1;<br>e Us<br>M 6.'<br>M 8.'                              | 27<br>ed Availabl<br>7M 8.0<br>4M 17.6                                                | e Use%<br>M 46%<br>M 32%                                     | Mounted on<br>/<br>/mnt/usrdisk                                          |  |
| Mount mini file<br>root@Moxa:~# if<br>root@Moxa:~# df<br>Filesystem<br>/dev/mtdblock3<br>root@Moxa:~# up<br>root@Moxa:~# df<br>Filesystem                                                | config ixp0 19<br>-h<br>15.5<br>26.0<br>pramdisk<br>:-h<br>Siz                                       | 2.168.3.1;<br>e Us;<br>M 6.<br>M 8                                | 27<br>ed Availabl<br>7M 8.0<br>4M 17.6<br>ed Availabl                                 | e Use%<br>M 46%<br>M 32%<br>e Use%                           | Mounted on<br>/<br>/mnt/usrdisk<br>Mounted on                            |  |
| Mount mini file<br>root@Moxa:~# if<br>root@Moxa:~# df<br>Filesystem<br>/dev/rtdblock3<br>root@Moxa:~# up<br>root@Moxa:~# df<br>Filesystem<br>/dev/ram0                                   | Config ixp0 19<br>-h<br>15.5<br>26.0<br>pramdisk<br>:-h<br>Siz<br>15.5                               | 2.168.3.1<br>M 6.<br>M 8.<br>M 8.<br>M 8.<br>M 6.                 | 27<br>PM 8.0<br>4M 17.6<br>ed Availabl<br>7M 8.0                                      | e Use%<br>M 46%<br>M 32%<br>e Use%<br>M 46%                  | Mounted on<br>/<br>/mnt/usrdisk<br>Mounted on<br>/                       |  |
| Mount mini file<br>root@Moxa:~# if<br>root@Moxa:~# df<br>Filesystem<br>/dev/ram0<br>/dev/ram0<br>/dev/ram0<br>root@Moxa:~# up<br>root@Moxa:~# df<br>Filesystem<br>/dev/ram0<br>/dev/ram0 | Config imp0 19<br>h<br>15.5<br>26.0<br>pramdisk<br>5h<br>Siz<br>15.5<br>26.0                         | 2.168.3.1<br>M 6.<br>M 8.<br>M 8.<br>M 8.<br>M 6.<br>M 6.         | 27<br>ed Availabl<br>7M 8.0<br>4M 17.6<br>ed Availabl<br>7M 8.0<br>4M 17.6            | e Use%<br>M 46%<br>M 32%<br>e Use%<br>M 46%<br>M 32%         | Mounted on<br>//mnt/usrdisk<br>Mounted on<br>//mnt/usrdisk               |  |
| Mount mini file<br>root@Moxa:~# if<br>Filesystem<br>/dev/ram0<br>/dev/ratdblock3<br>root@Moxa:~# up<br>root@Moxa:~# df<br>Filesystem<br>/dev/ram0<br>/dev/ram1                           | Config ixp0 19<br>h<br>Siz<br>15.5<br>26.0<br>pramdiak<br>5-h<br>Siz<br>15.5<br>26.0<br>25.0<br>29.0 | 2.168.3.1<br>M 6.<br>M 6.<br>M 8.<br>M 8.<br>M 6.<br>M 8.<br>M 8. | 27<br>ed Availabl<br>7M 8.0<br>4M 17.6<br>ed Availabl<br>7M 8.0<br>4M 17.6<br>0k 27.5 | e Use%<br>M 46%<br>M 32%<br>e Use%<br>M 46%<br>M 32%<br>M 0% | Mounted on / / /mnt/usrdisk<br>Mounted on / /mnt/usrdisk<br>/mnt/usrdisk |  |

4. Change directory to ramdisk

#### #cd /mnt/ramdisk

| <pre>8196 0% /mnt/ramdisk able Use% Mounted on 8.0M 46% / 7.6M 32% /mnt/usrdisk 6. (one for an an an an an an an an an an an an an</pre> | 13<br>Jsed<br>5.7M<br>8.4M |
|----------------------------------------------------------------------------------------------------|----------------------------|
| able Use% Mounted on<br>8.0M 46% /                                                                                                    | IS<br>Jsed<br>5.7M         |
| able Use% Mounted on                                                                                                    | 13<br>Jsed                 |
| 8196 0% /mnt/ramdisk                                                                                                    | 13                         |
| 8196 0% /mnt/ramdisk                                                                                                    | 13                         |
|                                                                                                    |                            |
| 8004 32% /mnt/usrdisk                                                                                                    | 8620                       |
| 8151 46% /                                                                                                    | 6893                       |
| abl<br>815<br>800                                                                                                    | 5893<br>5620               |

5. Use Console Terminal in UC-7400 to establish a FTP connection to your PC with FTP Server.

#ftp 192.168.3.10

//Connect to PC's IP address 192.168.3.10.//

6. Login your FTP Server to download file. (Follow picture is an example. The real account name and password are depends on your FTP server.)

Name: root

#### **Password: root**

|   | rcot@Moxa:~# cd /mnt/ramdisk<br>rcot@Moxa:/mnt/ramdisk# ls<br>lost+found       |   |
|---|--------------------------------------------------------------------------------|---|
| < | roct@Moxa:/mnt/ramdisk#<br>roct@Moxa:/mnt/ramdisk# ftp 192.168.3.10            |   |
|   | Connected to 192.168.3.10 (192.168.3.10).<br>220 TYFSoft FTF Server 1 10 ready |   |
| < | Name (192.168.3.10:root): root<br>331 Fassword required for root.              |   |
|   | Fassword:                                                                      |   |
|   | 230 User root logged in.                                                       |   |
|   | Remote system type is UNIX.                                                    |   |
|   | Using binary mode to transfer files.<br>ftp>                                   | * |

//Connect to PC's IP address 192.168.3.10.//

7. Download file system from FTP server.

#### ftp> bin

#### ftp> get moxa\_rc7000\_usrdisk-1.0.0

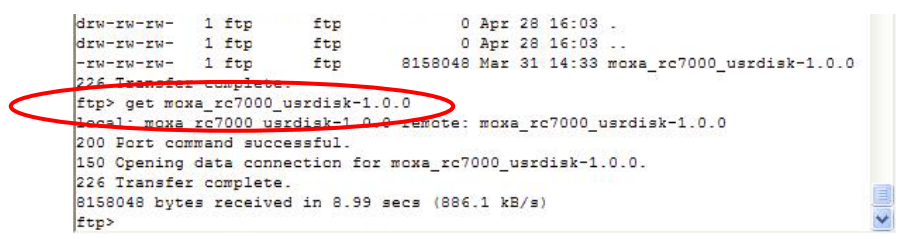

8. Quit Ftp and go back to UC-7400's console terminal.

#### ftp> quit

| < | <pre>ftp&gt; get moxa_rc7000_usrdisk-1.0.0<br/>local: moxa_rc7000_usrdisk-1.0.0 remote: moxa_rc7000_usrdisk-1.0.0<br/>200 Fort command successful.<br/>150 Cpening data connection for moxa_rc7000_usrdisk-1.0.0.<br/>226 Transfer complete.<br/>8158048 bytes received in 8.96 secs (889.0 kB/s)<br/>ftp&gt; quit<br/>221 Goodbye!</pre> |  |
|---|----------------------------------------------------------------------------------------------------|--|
|   | rcot@Moxa:/mnt/ramdisk# 1s<br>lost+found moxa_rc7000_usrdisk-1.0.0<br>moxa_rc7000_usrdisk-1.0.0<br>root@Moxa:/mnt/ramdisk#                                                                                                    |  |

9. Build user file system. Wait a few minutes for the file system to build up, and then reboot the system with the default user file system.

#### #bf moxa\_rc7000\_usrdisk-1.0.0

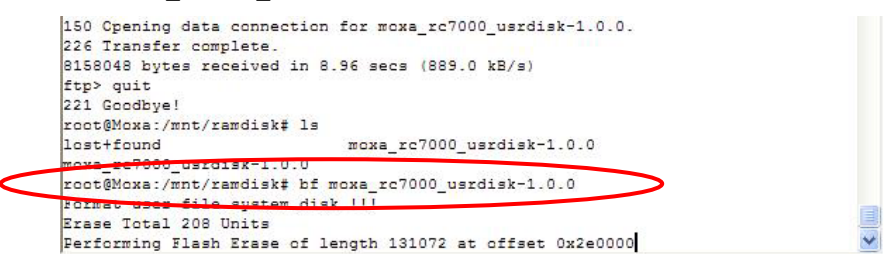

After file system re-build process finished.

#### #reboot

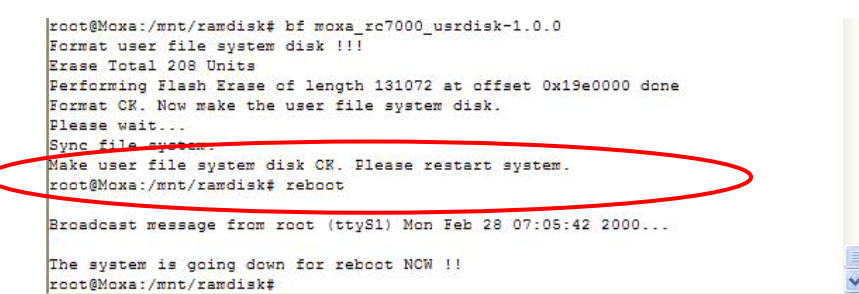

After system reboot, you will see the "factory default file system".

Moxa Embedded Linux 1.0, Professional Edition ~ Moxa login: roct Fassword: \*\*\*\*\*\*\* \*\*\*\*\*\* \*\*\*\* \*\*\*\* \*\*\*\*\*\* ## \*\*\*\* \*\*\* \*\*\* ### \*\*\*\* \*\*\*\* \*\*\* ### ### ### \*\*\* \*\*\* ## ### ### \*\*\*\* ## ## \*\*\* # \*\*\*\* \*\*\* \*\* \* \*\* \*\*\* \*\*\*\* ### ## ## \*\* \*\* # ## ### ## \*\*\*\* \* \*\* \*\* \*\*\* \*\* \*\* \*\* ## \*\*\*\* # ### \*\* \*\* \* \*\* \*\* \* \*\* \*\*\* ## ### \*\*\*\*\*\* ### \*\*\* \*\*\*\*\* ## ŧ \*\* \*\*\* ..... ## \*\*\* \*\*\* # \*\*\* ## ## ## \*\*\* ## ## ## # ### # ## ## ..... . ..... \*\*\*\*\*\*\* ..... ............ For further information check: http://www.moxa.com/ Mount user file system. root@Moxa:~#

## How to Duplicate User's File System to more UC-7400

For some of the applications, you may need to "ghost" 1 UC-7400's file system and duplicate to the other UC-7400s. Follow the recommend procedure to do this.

- 1. Back up user file system to a PC. (Refer to the previous topic "How to Backup User's File System from UC-7400 to a PC".)
- 2. Use the backup file system to download to the other UC-7400 and then get into mini file system and rebuild. (Refer to the previous topic "**How to Recover the File System**")

# How to Auto Start User's Applications When the System Boots Up

Edit the /etc/rc.d/rc.local and add your application program, e.g. /ap-directory/ap-program &

## How to Check the Version of Kernel and File System

To check the version of kernel and file system, use the command below:

For checking kernel's version

#kversion

For checking the file system

#fsversion

# 5 UC-7400 Device API

This chapter includes information about UC-7400 Series' Device API. This chapter will introduce the APIs for the following functions:

- **LCM**
- □ KeyPad
- □ RTC (Real Time Clock)
- Buzzer
- **UART Interface**

Since UC-7400 provides a standard Linux OS environment, therefore, it supports the POSIX standard APIs. In addition, Moxa Device APIs are available for programmers to control the hardware, which is not defined by POSIX, such as LCM, KeyPad, RS-232/422/485 configuration.

## LCM

LCM APIs support text mode display control, as well as ASCII code from 0x20 to 0x7F. The LCM's size is 16 colums x 8 rows. The device node is located at /dev/lcm. The argument of the LCM control APIs has the structure described as below:

```
typedef struct lcm_xy {
    int x; // column value, the arrange is 0 - 15
    int y; // raw value, the arrange is 0 - 7
} lcm_xy_t;
```

1. Function: LCM\_GOTO\_XY

int ioctl(fd, IOCTL\_LCM\_GOTO\_XY, lcm\_xy\_t \*pos);

Description: move cursor to *pos* position.

2. Function: LCM\_CLS

```
int ioctl(fd, IOCTL_LCM_CLS, NULL);
```

Description: clear the LCM screen.

3. Function: LCM\_CLEAN\_LINE

int ioctl(fd, IOCTL\_LCM\_CLEAN\_LINE, NULL);

Description: clean the row where the cursor is located and move the cursor to the 0 column of this row.

4. Function: LCM\_GET\_XY

int ioctl(fd, IOCTL\_LCM\_GET\_XY, lcm\_xy\_t \*pos);

Description: get the current cursor position.

5. Function: LCM\_BACK\_LIGHT\_ON

int ioctl(fd, IOCTL\_LCM\_BACK\_LIGHT\_ON, NULL);

Description: turn on LCM back light.

6. Function: LCM\_BACK\_LIGHT\_OFF

int ioctl(fd, IOCTL\_LCM\_BACK\_LIGHT\_OFF, NULL);

Description: turn off LCM back light.

7. Function: LCM\_AUTO\_SCROLL\_ON

int ioctl(fd, IOCTL\_LCM\_AUTO\_SCROLL\_ON, NULL);

Description: auto scroll the LCM when the text reaches the last line on the screen.

8. Function: LCM\_AUTO\_SCROLL\_OFF

int ioctl(fd, IOCTL\_LCM\_AUTO\_SCROLL\_OFF, NULL);

Description: when text reaches the end of the LCM screen, the cursor will move to (0,0) (column, row) and stop scrolling the screen.

## **KeyPad**

The device node is located at /dev/keypad. The key value is defined on <moxadevice.h.>

#define KEY00#define KEY11#define KEY22#define KEY33#define KEY44

1. Function: KEYPAD\_HAS\_PRESS

int ioctl(fd, IOCTL\_KEYPAD\_HAS\_PRESS, int \*number);

- Description: check if any key has been pressed, and how many keys have been queued in the KEYPAD buffer. When the keypad device is open and a keypad is pressed, the buzzer will beep once, and the key will be stored in the KEYPAD buffer. Up to 31 keys can be stored in the buffer. If the buffer is full, and more keys are being pressed, the latest key will be ignored, and there would be no beep sound. The KEYPAD\_HAS\_PRESS will return the argument, which is the number of keys stored in the buffer.
- 2. Function: KEYPAD\_GET\_KEY

int ioctl(fd, IOCTL\_KEYPAD\_GET\_KEY, int \*key);

Description: get the key value from the KEYPAD buffer. It will read one key at one time, and the return argument will show the key value.

## RTC (Real Time Clock)

The device node is located at /dev/rtc. UC-7400 supports Linux standard simple RTC control. Users must include <linux/rtc.h>.

1. Function: RTC\_RD\_TIME

int ioctl(fd, RTC\_RD\_TIME, struct rtc\_time \*time);

Description: read time information from RTC.

2. Function: RTC\_SET\_TIME

int ioctl(fd, RTC\_SET\_TIME, struct rtc\_time \*time);

Description: set RTC time.

## Buzzer

The device node is located at /dev/console. UC-7400 supports Linux standard buzzer control. Also, UC-7400's buzzer is running at fixed frequency 100 Hz. Users must include <sys/kd.h>.

1. Function: KDMKTONE

ioctl(fd, KDMKTONE, unsigned int arg);

Description: buzzer will keep beeping according to the argument.

# **UART Interface**

The normal tty device node is located at /dev/ttyM0...ttyM7, and modem tty device node is located at /dev/cum0 ... cum7. UC-7400 Series supports Linux standard termios control. Moxa UART Device API supports the configuration of ttyM0 to ttyM7 as RS-232/422/485. Users must include <moxadevice.h>.

| #define RS232_MODE       | 0 |
|--------------------------|---|
| #define RS485_2WIRE_MODE | 1 |
| #define RS422_MODE       | 2 |
| #define RS485_4WIRE_MODE | 3 |

1. Function: MOXA\_SET\_OP\_MODE

int ioctl(fd, MOXA\_SET\_OP\_MODE, &mode)

Description: set the interface mode.

2. Function: MOXA\_GET\_OP\_MODE

int ioctl(fd, MOXA\_GET\_OP\_MODE, &mode)

Description: get the interface mode.

## busybox (V0.60.4): Linux normal command utility collection

File manager

- 1. cp copy file
- 2. ls list file
- 3. ln make symbolic link file
- mount mount and check file system
   rm delete file
- 6. chmod change file owner & group & user
- 7. chown change file owner
- 8. chgrp change file group
- 9. sync sync file system, let system file buffer be saved to hardware
- 10. mv move file
- 11. touch touch file, change date
- 12. pwd display now file directly
- 13. df list now file system space
- 14. mkdir make new directory
- 15. rmdir delete directory

#### Editor

- 1. cat dump file context
- 2. grep search string on file
- 3. egrep search string on file
- 4.  $\operatorname{cut}$  get string on file
- 5. find find file where are there
- 6. more dump file by one page

- sed search string on file
   tail get string on file
   test test file exist or not
- 10. sleep sleep
- 11. echo-echo string

#### Network

- 1. ping ping to test network
- 2. route routing table manager
- 3. netstat display network status
- 4. if config set network ip address
- 5. rpc.nfsd, rpc.mountd NFS server daemon

#### Process

- 1. kill kill process
- ps display now running process
   modprobe load module
   insmod load module

- 5. rmmod remote module
- 6. lnmod list loaded module

#### Other

- 1. dmesg dump kernel log message
- 2. stty to set serial port
- 3. yes out a string repeatedly untilled
- 4. zcat dump .gz file context
- 5. mknod make device node
- 6. basename strip directory and suffix from filenames
- 7. false do nothing, unsuccessfully
- 8. free display system memory usage
- 9. dirname strip non-directory suffix from file name
- 10. date print or set the system date and time
- 11. env run a program in a modified environment
- 12. expr evaluate expressions
- 13. head output the first part of files
- 14. id print real and effective UIDs and GIDs
- 15. klogd kernel log daemon
- 16. syslogd Linux system logging utilities
- 17. uname print system information
- 18. xargs build and execute command lines from standard input
- 19. mkfifo make FIFOs (named pipes)
- 20. wc print the number of bytes, words, and lines in files
- 21. which shows the full path of (shell) commands
- 22. tr translate or delete characters
- 23. true do nothing, successfully
- 24. uniq remove duplicate lines from a sorted file

#### MOXA special utility

- backupfs backup file system 1.
- 2. bf built the file system
- 3. kversion show kernel version
- 4. fsversion show the file system version
- 5. upramdisk mount ramdisk
- 6. downramdisk unmount ramdisk

## tinylogin (V0.80): login and user management utility

- 1. adduser add new user
- 2. addgroup add new group
- 3. deluser delete user
- 4. delgroup delete group
- 5. login for terminal login by TCP or serial
- 6. su change to superiors user
- 7. passwd change password
- 8. getty over serial port terminal program

A-2 UC-7400 Series User's Manual

# **Flash Memory Map**

| Address               | Size  | Contents                  |
|-----------------------|-------|---------------------------|
| 0x00000000~0x0005FFFF | 384KB | Boot Loader               |
| 0x00060000~0x0015FFFF | 1MB   | Kernel object code        |
| 0x00160000~0x0055FFFF | 4MB   | Moxa Mini file system     |
| 0x00560000~0x01F5FFFF | 26MB  | User file system (JFFS2)  |
| 0x01F60000~0x01FBFFFF | 384KB | Not used                  |
| 0x01FC0000~0x01FDFFFF | 128KB | Boot Loader configuration |
| 0x01FE0000~0x01FFFFFF | 128KB | Boot Loader directory     |

roct@Moxa:/proc‡ cat mtd dev: size erasesize name mtd0: 00060000 00020000 "RedEcot" mtd1: 00100000 00020000 "zImage" mtd2: 00400000 00020000 "usrdisk" mtd3: 010060000 00020000 "usrdisk" mtd4: 00060000 00020000 "unallocated space" mtd5: 0002000 00020000 "RedEcot config" mtd6: 0002000 00020000 "FIS directory" roct@Moxa:/proc‡

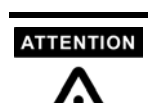

UC-7400 will boot from user file system when system is booting up. If the system cannot boot from user file system, UC-7400 will boot up by using internal mini file system the mini file system only enables network and CompactFlash, allowing users to recover the user file system.

This appendix shows you how to contact Moxa for information about this and other products, and how to report problems.

In this appendix, we cover the following topics.

- **D** MOXA Internet Services
- **D** Problem Report Form
- **D** Product Return Procedure

## **MOXA Internet Services**

Customer satisfaction is our number one concern, and to ensure that customers receive the full benefit of our products, Moxa Internet Services has been set up to provide technical support, driver updates, product information, and user's manual updates.

#### The following services are provided

E-mail for technical support ...... support@moxa.com.tw

World Wide Web (WWW) Site for product information:

.....<u>http://www.moxa.com</u>

# **Problem Report Form**

## MOXA UC-7400 Series

| Customer name: |       |  |
|----------------|-------|--|
| Company:       |       |  |
| Tel:           | Fax:  |  |
| Email:         | Date: |  |
|                |       |  |

**1. Moxa Product:** DUC-7410 DUC-7420

2. Serial Number: \_\_\_\_\_

**Problem Description:** Please describe the symptoms of the problem as clearly as possible, including any error messages you see. A clearly written description of the problem will allow us to reproduce the symptoms, and expedite the repair of your product.

# **Product Return Procedure**

For product repair, exchange, or refund, the customer must:

- Provide evidence of original purchase.
- Obtain a Product Return Agreement (PRA) from the sales representative or dealer.
- ♦ Fill out the Problem Report Form (PRF). Include as much detail as possible for a shorter product repair time.
- Carefully pack the product in an anti-static package, and send it, pre-paid, to the dealer. The PRA should be visible on the outside of the package, and include a description of the problem, along with the return address and telephone number of a technical contact.